# Inicializar e iniciar la herramienta de migración de firewall en CDO

## Contenido

Introducción Prerequisites Requirements Componentes Utilizados Antecedentes Configurar Initilizar Iniciar Ejemplo de migración Información Relacionada

## Introducción

En este documento se describe cómo inicializar, iniciar y utilizar la herramienta de migración de Firepower (FMT ) en la plataforma Cisco Defense Orchestrator (CDO).

## Prerequisites

### Requirements

Cisco recomienda conocer estos temas:

Herramienta de migración de Firepower (FMT). Cisco Defense Orchestrator (CDO). Firepower Threat Defence (FTD).

Dispositivo de seguridad adaptable (ASA)

#### **Componentes Utilizados**

Herramienta de migración de firewall (versión 4.0.3).

Orquestador de defensa de Cisco.

Firewall Management Center proporcionado en la nube.

Dispositivo de seguridad adaptable.

Firepower thread Defense.

La información que contiene este documento se creó a partir de los dispositivos en un ambiente de laboratorio específico. Todos los dispositivos que se utilizan en este documento se pusieron en funcionamiento con una configuración verificada (predeterminada). Si tiene una red en vivo, asegúrese de entender el posible impacto de cualquier comando.

## Antecedentes

La herramienta de migración de CDO extrae las configuraciones de dispositivos del dispositivo de origen que seleccione o de un archivo de configuración que cargue y las migra al Firewall Management Center proporcionado en la nube y aprovisionado en el arrendatario de CDO.

Después de validar las configuraciones, puede configurar manualmente la configuración no admitida en el Firewall Management Center proporcionado en la nube.

## Configurar

#### Initilizar

Estas imágenes describen cómo inicializar la herramienta de migración de Firepower en CDO.

1.- Para inicializar la Herramienta de migración de firewall, abra su arrendatario CDO y navegue hasta **Herramientas y servicios > Herramienta de migración de firewall**.

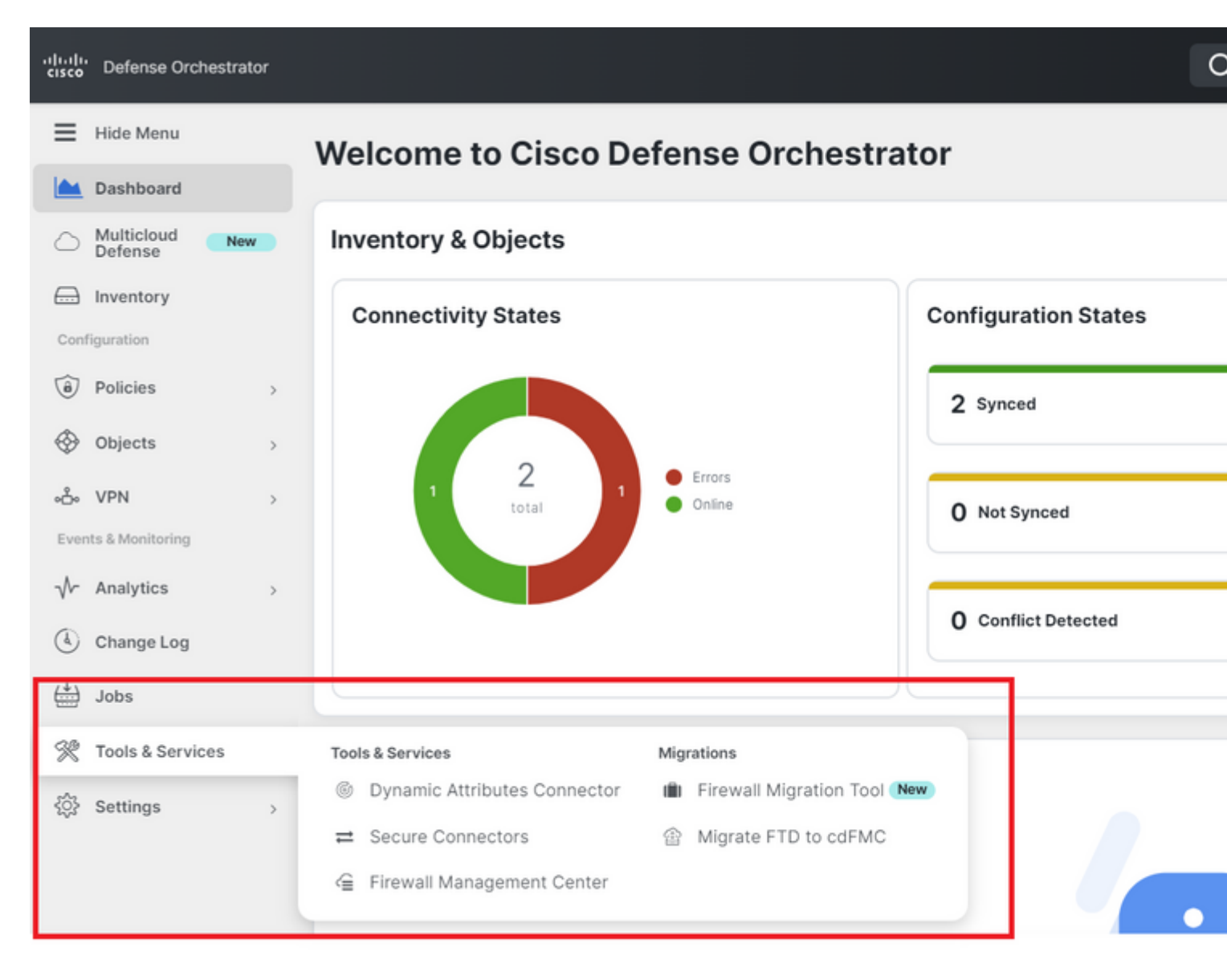

2.- Seleccione el botón azul más (+) para crear un nuevo proceso de migración.

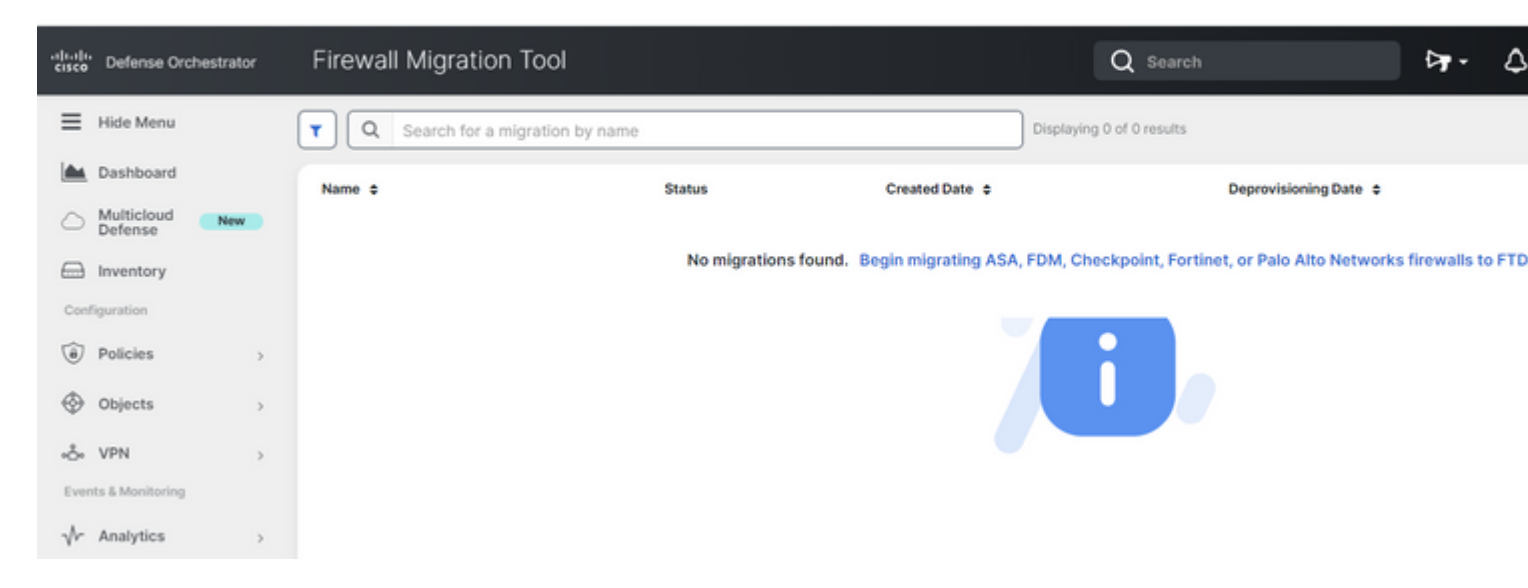

3.- Para iniciar el proceso de migración, el CDO genera automáticamente un nombre por defecto, puede cambiarlo si lo desea y simplemente hacer clic en "**Aceptar**".

| Firewall Migration Tool                 | Q Search                                                                                                    |      |
|-----------------------------------------|----------------------------------------------------------------------------------------------------|------|
| <b>Q</b> Search for a migration by name | Initialize Migration                                                                                                    | ×    |
| Name ¢                                  | To initialize the migration process, name this migration and click OK. CDO will<br>notify you when the migration tool is ready for use. When ready, select this<br>named migration and launch the tool. | 3 D  |
|                                         | Name *                                                                                                    | N    |
|                                         | ASA-migration-to-FTD                                                                                                    | וו ר |
|                                         | O This is an auto-generated name. You can change it if you wish.                                                                                                    | _    |
|                                         | Cancel                                                                                                    | ок   |

#### Iniciar

1.- Esperar a que se complete el proceso de migración; el estado debe cambiar de "**Inicializando**" a "**Listo para migrar**". Cuando esté listo, podrá iniciar el FMT.

| Firewall Migration Tool          |                                      |                 | Q Search                  |                       | <b>⊳</b> ∎- |
|----------------------------------|--------------------------------------|-----------------|---------------------------|-----------------------|-------------|
| Q Search for a migration by name |                                      |                 | Displaying 1 of 1 results |                       |             |
| Name \$                          | Status                               | Created Date \$ |                           | Deprovisioning Date 💠 |             |
| ASA-migration-to-FTD             | <ul> <li>Ready to Migrate</li> </ul> | Jul 18, 2023    |                           | Jul 25, 2023          |             |
|                                  |                                      |                 |                           |                       |             |

2.- Una instancia en la nube de la herramienta de migración se abre en una nueva pestaña del navegador y le permite realizar sus tareas de migración utilizando un flujo de trabajo guiado.

La herramienta de migración de CDO elimina la necesidad de descargar y mantener la versión de escritorio de la herramienta de migración de Secure Firewall.

| 4.0.3)                                                                                                    |
|----------------------------------------------------------------------------------------------------|
| Cisco ASA (8.4+) Pre-Migration Instructions                                                                                                    |
|                                                                                                    |
| This migration may take a while. Do not make any changes to the Firepower N progress.                                                                                              |
| Session Telemetry:                                                                                                    |
| collection and use of this telemetry data for By completing the migration, you consent t<br>for purposes of tracking and following up on firewall device migrations and performing |
| Acronyms used:                                                                                                    |
| FMT: Firewall Migration Tool FMC: Firepower Manageme                                                                                                    |
| FTD: Firepower Threat Defense                                                                                                    |
| Before you begin your Adaptive Security Appliance (ASA) to Firepower Threat Defense                                                                                                |
| Stable IP Connection:                                                                                                    |
| 1                                                                                                    |

#### Ejemplo de migración

Estas imágenes muestran un ejemplo rápido del proceso FMT. En este ejemplo se migra un archivo de configuración de ASA al centro de gestión de firewall proporcionado en la nube y alojado en CDO.

1.- Exporte la configuración de ASA y cárguela en la opción "**Carga Manual de Configuración**". Si ya ha incorporado un ASA a su CDO, puede utilizar la opción "Conectar a ASA".

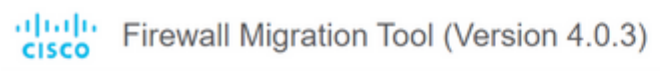

| extraction Methods                                                                                                    |                                                                                                    |
|----------------------------------------------------------------------------------------------------|----------------------------------------------------------------------------------------------------|
| Manual Configuration Upload                                                                                                    | Connect to ASA                                                                                                    |
| <ul> <li>File format is '.cfg' or '.txt'.</li> <li>For Multi-context upload a show tech.<br/>For Single-context upload show running.</li> <li>Do not upload hand coded configurations.</li> </ul> | <ul> <li>Select any ASA device onboarded on CDO from the below dropdown.</li> <li>Only devices with online connectivity and synced status will be displayed in the dropdown.</li> </ul> |
| Upload                                                                                                    | Connect                                                                                                    |

2.- En este ejemplo, el FMT establece la "selección de contexto" a modo de contexto único automáticamente. Sin embargo, puede seleccionar el contexto que desea migrar si su configuración ASA se está ejecutando en modo múltiple.

| Firewall Migration Tool (Version 4.0.3)                                                     |                                                                        |                 |              |  |
|---------------------------------------------------------------------------------------------|------------------------------------------------------------------------|-----------------|--------------|--|
| Extract Cisco ASA (8.4+) Information ()                                                     |                                                                        |                 |              |  |
| Extraction Methods                                                                          |                                                                        |                 |              |  |
| Manual Upload: shtech_asav-a.txt                                                            | _                                                                      |                 |              |  |
| Context Selection                                                                           |                                                                        |                 |              |  |
| Selected Context: Single Context Mode                                                       |                                                                        |                 |              |  |
| Parsed Summary                                                                              |                                                                        |                 |              |  |
| Collect Hitcounts: No. Hitcount information is only available when connected to a live ASA. |                                                                        |                 |              |  |
| 2                                                                                           | 0                                                                      | 0               | 0            |  |
| Access Control List Lines                                                                   | Access List Objects<br>(Standard, Extended used in<br>BGP/RAVPN/EIGRP) | Network Objects | Port Objects |  |

3.- El FMT analiza la configuración de ASA y muestra un resumen de su configuración. Valide y pulse "Siguiente" para continuar con los pasos siguientes.

#### Parsed Summary

Collect Hitcounts: No. Hitcount information is only available when connected to a live ASA.

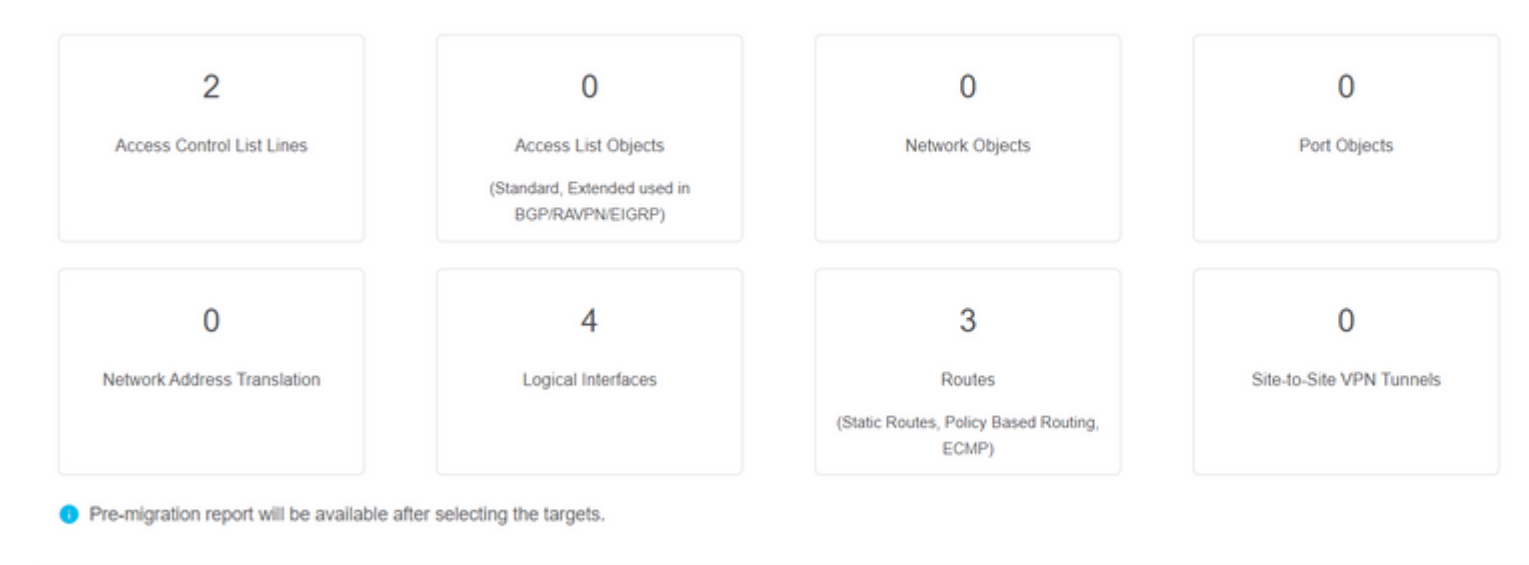

3.- Continuar con los pasos normales de FMT igual que en la herramienta de la versión de escritorio. Observe que en este ejemplo no hay ningún dispositivo de destino seleccionado para fines prácticos.

| cisco Firewal          | I Migration Tool (Versi               | on 4.0.3)          |                        |                                               |                                  |
|------------------------|---------------------------------------|--------------------|------------------------|-----------------------------------------------|----------------------------------|
|                        | 1<br>Extract ASA Information          | 2<br>Select Target | 3<br>Map FTD Interface | 4<br>Map Security Zones & Interface<br>Groups | 5<br>Optimize, Review & Validate |
| Select Target          | D                                     |                    |                        | ^                                             |                                  |
| Firewall Management    | t - Cloud-delivered FMC               |                    |                        |                                               |                                  |
| Choose FTD             |                                       |                    |                        |                                               |                                  |
| Select FTD Device      |                                       |                    |                        | PI                                            | roceed without FTD               |
| Select FTD Device      |                                       |                    |                        | $\sim$                                        |                                  |
| 🕕 Interface, Routes an | d Site-to-Site VPN Tunnels won't be r | migrated           |                        |                                               |                                  |
| Proceed Chan           | nge Device Status                     |                    |                        |                                               |                                  |
| Select Features        |                                       |                    |                        |                                               |                                  |
| Rule Conversion/ Pro   | ocess Config                          |                    |                        |                                               |                                  |

4.- Una vez completadas todas las validaciones de FMT, la configuración se envía al FirePOWER Management Center proporcionado en la nube.

## Complete Migration ()

#### **Migration Status**

 $\oslash$ 

Migration is complete, policy is pushed to FMC. Next Step - Login to FMC to deploy the policy to FTD.

Manual Upload: shtech\_asav-a.txt

Selected Context: Single Context Mode

Migration Summary (Post Push)

## Información Relacionada

- Solución de problemas de la herramienta de migración de firewall seguro.
- Introducción a la herramienta de migración de firewalls en Cisco Defense Orchestrator.

#### Acerca de esta traducción

Cisco ha traducido este documento combinando la traducción automática y los recursos humanos a fin de ofrecer a nuestros usuarios en todo el mundo contenido en su propio idioma.

Tenga en cuenta que incluso la mejor traducción automática podría no ser tan precisa como la proporcionada por un traductor profesional.

Cisco Systems, Inc. no asume ninguna responsabilidad por la precisión de estas traducciones y recomienda remitirse siempre al documento original escrito en inglés (insertar vínculo URL).